## Requesting Authorization for a Service Provider You must submit a separate AUTH per specialty service type

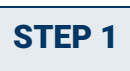

In the Appointments' List section of your Home page, click the case number link.

| <u>Home</u>                                                      | Operations                                                                                                   | Reports | Links | Help | Sign out                                                                                                    |
|------------------------------------------------------------------|----------------------------------------------------------------------------------------------------|---------|-------|------|----------------------------------------------------------------------------------------------------|
| • <u>Home</u>                                                    |                                                                                                    |         |       |      |                                                                                                    |
| E My Activ<br>Appoint<br>Case: 1<br>Defend<br>Case Ti<br>Attorne | e Documents<br>nents' List<br>tments<br>:14-CR-08805-AA<br>act # 1<br>te: USA v. Branson<br>y: Andrew Anders | ]       |       |      | Defendant<br>Defendant: Jebediah Branson<br>Representation Type: Criminal Case<br>Order Type: Appointing Counsel<br>Order Date: 03/03/14<br>Pres. Judge: Albert Albertson<br>Adm./Mag Judge: |
| Case: 1<br>Defend<br>Case Ti<br>Attorne                          | :14-CR-08806-AA<br>ant #: 1<br>tle: USA v. Watson<br>y: Andrew Anders                                        |         |       |      | Defendant: Thomas Watson<br>Representation Type: Criminal Case<br>Order Type: Appointing Counsel<br>Order Date: 03/03/14                                                                     |

## STEP 2

In the Appointment section, click the AUTH Create link.

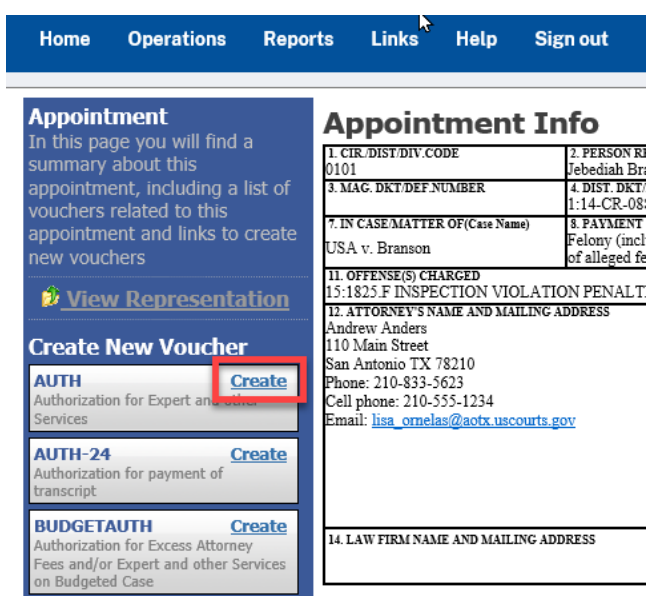

AO-DTS-SDSO-TD| 3/24/2022

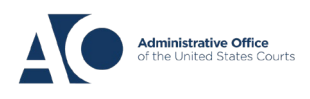

# eVoucher 6.4 Service Provider Authorizations

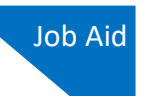

### STEP 3

#### Next, click Create New Authorization.

#### Authorization Type Selection

You can click the Create New Authorization button to create a new authorization request, or click the Request Additional Funds button to select from a list of approved authorizations that you would like to request additional funds for.

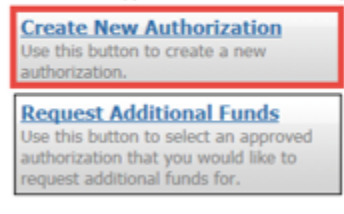

Complete by entering the information requested for the authorization.

Estimated Amount – amount requested or total amount authorized in order

Basis of Estimate - hourly rate and number of hours

Description - include services to be provided

Service Type – select from drop-down arrow (can only create one auth per service type)

| Master Authorization Information |                                         |  |  |  |
|----------------------------------|-----------------------------------------|--|--|--|
| Order Date                       |                                         |  |  |  |
| Nunc Pro Tunc Date               |                                         |  |  |  |
| Repayment                        |                                         |  |  |  |
| Estimated Amount                 | \$*                                     |  |  |  |
| Authorized Amount                | \$ Deactivated                          |  |  |  |
| Basis of Estimate                |                                         |  |  |  |
| Description                      |                                         |  |  |  |
| Service Type                     | *                                       |  |  |  |
| Notes                            |                                         |  |  |  |
|                                  |                                         |  |  |  |
| « First < Previous               | Next > Last » Delete Draft Audit Assist |  |  |  |

### AO-DTS-SDSO-TD| 3/24/2022

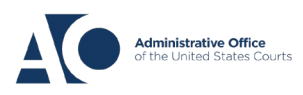

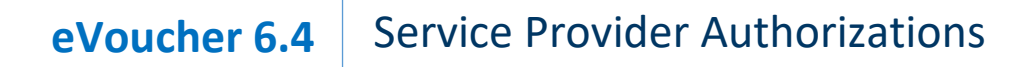

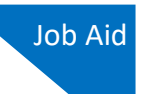

## STEP 4

You may add notes to Public/Attorney Notes on the Confirmation tab. Click Submit.

| Signature of Presiding Judge                                                                                    | Date Signed            | Judge Code                        | Approved Amount    |  |
|----------------------------------------------------------------------------------------------------|------------------------|-----------------------------------|--------------------|--|
| Signature of Chief Judge, Court of<br>Appeals (or Delegate)                                                     | Date Signed            | Judge Code                        | Approved Amount    |  |
| Alexandre Alexandre Alexandre Alexandre Alexandre Alexandre Alexandre Alexandre Alexandre Alexandre Alexandre A | tention: The notes you | enter will be available to the ne | xt approval level. |  |
| lotes                                                                                                    |                        |                                   | Q                  |  |
|                                                                                                    |                        |                                   |                    |  |
| I swear and affirm the<br>Date:                                                                                 | truth or correctness   | of the above statements           | ▲ Submit           |  |

**NOTE:** In order to process your AUTH, **it is required to attach a memorandum in support, or attach your court order** and any relevant supporting documentation (CV, resume, certification) click on the **Documents** tab. If applicable – provide calculation within your memorandum which may include prior payments to determine grand total of services to date.

Find prior payments and currently working on voucher totals under "**My Appointments**" or running the **Defendant Detail Budget Report**.

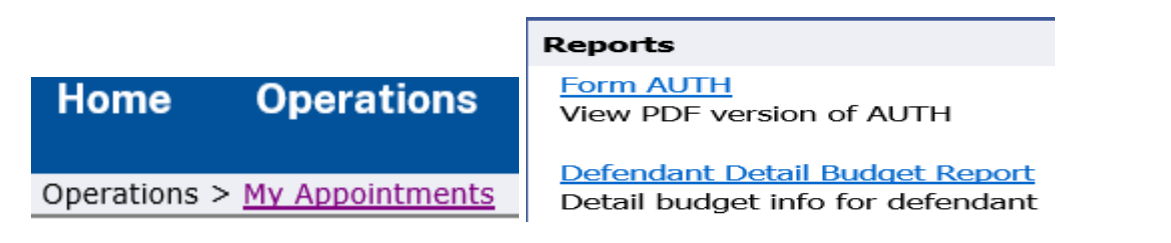

**ADDITIONALLY:** Upon review you may be asked for more information. Once the Judge has approved your Auth, a system generated email is sent. Alerting you to now create the CJA 21/31 for the service provider making sure to link this authorization (AUTH). On your **Home** page, your document now moves from "**My Submitted Documents**" to "**Closed Documents**".

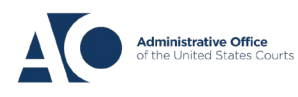

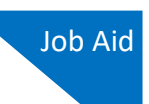

# Requesting Additional Authorization for a Service Provider

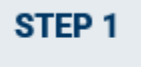

You can increase the amount approved on an existing authorization as new amounts are requested. When generating an authorization, click **Request Additional Funds**.

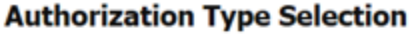

You can click the **Create New Authorization** button to create a new authorization request, or click the **Request Additional Funds** button to select from a list of approved authorizations that you would like to request additional funds for.

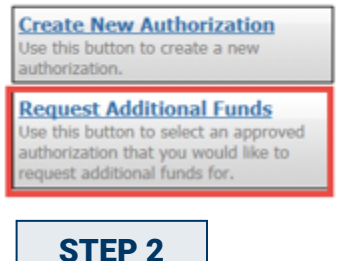

A list of all closed authorizations for each type of service provider appears. Select the authorization that should be increased.

| Create New Authoriz                                                                                                    | ation Please                               | Select the Authorization to                                                          | request additional funds for:                                                          |  |
|----------------------------------------------------------------------------------------------------|--------------------------------------------|--------------------------------------------------------------------------------------|----------------------------------------------------------------------------------------|--|
| Use this button to create a<br>authorization.<br>Request Additional F<br>Use this button to select ar<br>authorization that you wou<br>request additional funds fo | new<br>Unds<br>approved<br>d like to<br>r. | mber: 269014<br>ate: 05/04/2016<br>red Amount: \$2,400.00<br>otal Amount: \$2,400.00 | Service Type: Investigator<br>Estimated Amount: \$2,400.00<br>Notes: Tony Sanchez, Jr. |  |
| Request for Addition                                                                                                    | al Funds on existi                         | ng Authorization                                                                     |                                                                                        |  |
| Order Date                                                                                                    |                                            |                                                                                      |                                                                                        |  |
| Nunc Pro Tunc Date                                                                                                    |                                            |                                                                                      |                                                                                        |  |
| Repayment                                                                                                    |                                            |                                                                                      |                                                                                        |  |
| Estimated Amount                                                                                                    | \$ *                                       |                                                                                      |                                                                                        |  |
| Authorized Amount                                                                                                    | \$                                         | Deactivated                                                                          |                                                                                        |  |
| Basis of Estimate                                                                                                    |                                            |                                                                                      |                                                                                        |  |
| Description                                                                                                    |                                            | ¢                                                                                    |                                                                                        |  |
| Service Type                                                                                                    |                                            | *                                                                                    |                                                                                        |  |
| Notes                                                                                                    |                                            |                                                                                      |                                                                                        |  |
| 0 · · · · ·                                                                                                    |                                            |                                                                                      |                                                                                        |  |

AO-DTS-SDSO-TD| 3/24/2022

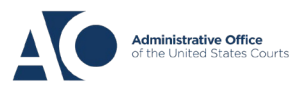

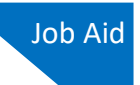

## STEP 3

Then create the authorization as described in the above directions.

You may click the existing authorization **hyperlink** to view the original "master" authorization in a separate tab. You should remember to close the newly opened tab after viewing the authorization, as having multiple tabs open in CJA eVoucher can lead to unintended results.

| Request for Additional Funds on existing Authorization 186 |             |  |  |
|------------------------------------------------------------|-------------|--|--|
| Order Date                                                 |             |  |  |
| Nunc Pro Tunc Date                                         |             |  |  |
| Repayment                                                  |             |  |  |
| Estimated Amount                                           | \$ 500.00 * |  |  |

**NOTE:** When increasing funds on an existing authorization, **the authorized amount is added to the amount of the original "master" authorization** to which it is attached, and a link is established between the two documents. The original "master" authorization is the one that holds the approved funds and is the only authorization presented when CJA21/31s are generated. These authorizations are also used for the various calculations regarding authorization amounts.

**NOTE:** In order to process your AUTH, **it is required to attach a memorandum in support**, click on the **Documents** tab. If applicable – provide calculation within your memorandum which may include prior payments to determine grand total of services to date.

Find prior payments and currently working on voucher totals under "My Appointments" or running the Defendant Detail Budget Report.

|                                     | Reports                                                            |
|-------------------------------------|--------------------------------------------------------------------|
| Home Operations                     | Form AUTH<br>View PDF version of AUTH                              |
| Operations > <u>My Appointments</u> | Defendant Detail Budget Report<br>Detail budget info for defendant |

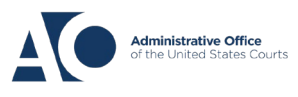